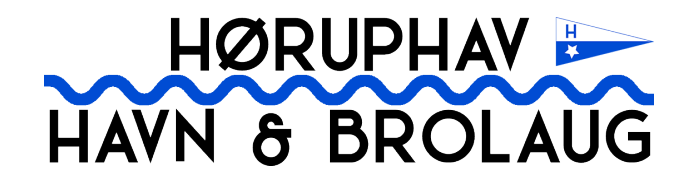

BRUGERGUIDE FOR MEDLEMMER

Opdateret d. 4. august 2020

# **Indholdsfortegnelse**

| Log ind                      | 3 |
|------------------------------|---|
| Hvad skal jeg med en profil? | 4 |
| Hjemmesidens menu            | 4 |
| MIN PROFIL ->                | 4 |
| OM BROLAUGET - >             | 5 |
| NYHEDER ->                   | 5 |
| ARRANGEMENTER ->             | 5 |
| MARKEDSPLADSEN ->            | 5 |
| BILLEDER ->                  | 5 |
| Kontoindstillinger           | 6 |
| Ændring af adgangskode       | 6 |
| Privat konto                 | 6 |
| Slet Konto                   | 7 |
| Ændring af e-mail adresse    | 7 |
| Profilindstillinger          | 8 |
| Personlige oplysninger       | 8 |
| Ændre dit profilbillede      | 8 |
| Ændre dit profilbanner       | 8 |
| Glemt kodeord                | 8 |

## Log ind

Du logger ind ved at gå til <u>www.høruphavbrolaug.dk</u>. På forsiden kan du enten vælge at rulle lidt ned på siden og benytte log ind formen (rød pil), eller klikke på knappen '**Log ind**' i menuen (grøn pil).

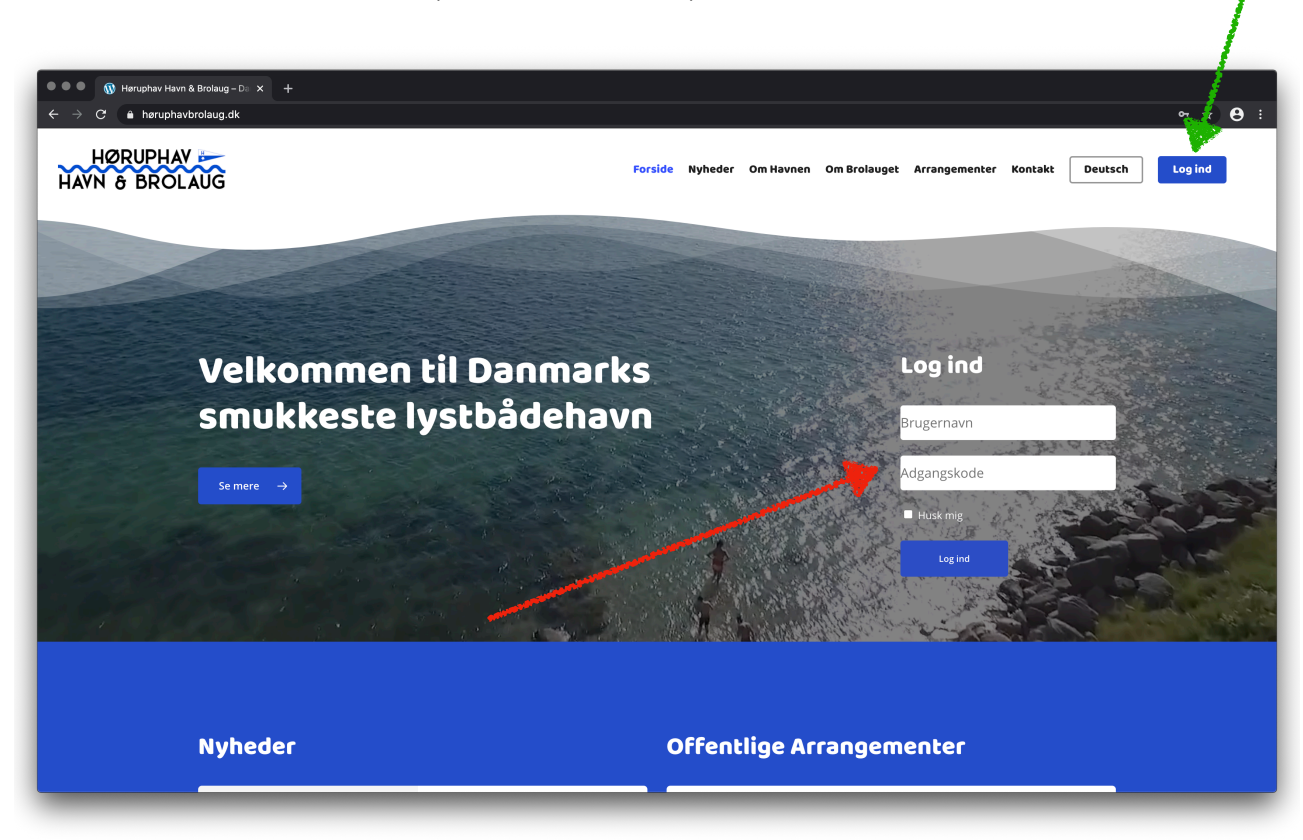

Herefter indtaster du dine log ind oplysninger og klikker på 'Log ind'.

#### **Problemer?**

Har du andre problemer er du velkommen til at sende en e-mail til admin@høruphavbrolaug.dk

# Hvad skal jeg med en profil?

Når du har en profil på <u>høruphavbrolaug.dk</u> har du mulighed for at deltage mere aktivt. Du har nemlig mulighed for at kommentere nyhedsindlæg, arrangementer, ligge billeder op af f.eks. din båd eller sejltur, tilmelde dig relevante grupper, sælge dine brugt ting, købe andre medlemmers ting eller du kan gøre en byttehandel. Vigtigst af alt, så giver profilen dig mulighed for, at modtage vigtige nyheder direkte i din indbakke - så du aldrig går glip af vigtig og relevant information eller spændende arrangementer og tiltag på havnen.

Efter du er logget ind vil menuen i toppen af hjemmesiden ændre sig. Det betyder at du nu har adgang til en hel række ting almindelige besøgende af hjemmesiden ikke har adgang til.

## Hjemmesidens menu

Følgende menupunkter adskiller sig fra den offentlige version af hjemmesiden:

## MIN PROFIL ->

Blå knap der befinder sig længst til højre i menuen. Hold musen henover for at få adgang til nedenstående undermenu:

#### - Nyhedsstrøm

Her finder du den fælles nyhedsstrøm. Et samlet overblik over de nyeste opslag blandt brolaugets medlemmer. I toppen har du selv mulighed for at skrive statusopdateringer, ligge billeder op fra sejlferien eller sende noget inspiration ud til de øvrige medlemmer. Det minder lidt om andre sociale medier som Facebook, og fungerer også som sådan.

#### - Mine Aktiviteter

En oversigt over alle dine aktiviteter på hjemmesiden.

#### - Mine beskeder

Din indbakke samt sendte og markerede beskeder til og fra andre medlemmer.

#### - Mine Grupper

Få et overblik over de interne grupper du er medlem af. For at finde en ny gruppe at blive medlem af skal du via menuen i toppen af hjemmesiden gå til '**Om Brolauget**' -> '**Grupper**'.

#### - Mine Kommentarer

Du har mulighed for at kommenterer andres opslag, generelle nyheder samt arrangementer. Under 'Mine Kommentarer' får du et overblik over alle dine kommentarer.

#### - Mine Indstillinger

Hvis du har brug for at ændre dit kodeord eller e-mail adresse gøres det her. Under 'Mine Indstillinger' har du også mulighed for at indtaste oplysninger om dig selv og din båd, som andre medlemmer kan se. Se mere i de efterfølgende kapitler.

#### - Hjælp

Adgang til denne guide.

#### - Log Ud

Når du er færdig med at bruge medlemsdelen kan du logge ud af din bruger her.

## OM BROLAUGET - >

Nedenstående menupunkter har er kun tilgængelige for medlemmer, og dermed ikke almindeligt besøgende.

**Udvalg** -> Find oversigt over diverse udvalgsmedlemmer, samt kontaktinfo.

Ledige Pladser -> Kort og oversigt over havnens ledige pladser.

**Referater** -> Læs referater fra general forsamlingerne.

Årsrapport -> Se årsrapporter fra Høruphav Havn & Brolaug.

Vedtægter -> Læs Høruphav Havn & Brolaugs vedtægter her.

**Grupper** -> Find grupper der er relevante i forhold til dig. F.eks. Haludvalget, Seniorudvalget m.v. Du kan også selv oprette en relevant gruppe.

**Medlemmer** -> Oversigt over alle brolaugets medlemmer. Her kan du se andres profiler, deres opslag m.v.

## NYHEDER ->

Når et af de forskellige udvalg ligger nyheder op på hjemmesiden, har du mulighed for at kommentere disse. Klik ind på nyheden og rul ned i bunden af siden. Her vil du se et kommentarfelt, hvor du kan kommentere på opslaget. Det er dog op til forfatteren, at tillade om medlemmer kan kommentere på det specifikke opslag eller ej.

## **ARRANGEMENTER ->**

Her vil du også have mulighed for at kommentere og/eller f.eks. stille arrangøren et spørgsmål. Ligeledes kan du tilkendegive om du er interesseret i arrangementet, og i visse tilfælde tilmelde dig arrangementet direkte på hjemmesiden. Du vil også have mulighed for at se arrangementer som kun er åbne for medlemmer af brolauget.

## MARKEDSPLADSEN ->

På markedspladsen kan du sætte dine brugte ting til salg. Måske du ligger inde med noget som andre medlemmer kunne være interesseret i. Ligeledes kan du lave et opslag hvis du ønsker at købe en bestemt ting. Sidst men ikke mindst giver markedspladsen dig også mulighed for at bytte dine ting til andre ting og forære ting væk gratis.

## **BILLEDER ->**

Billedegalleriet vil løbende blive opdateret med billeder fra diverse arrangementer. En del billeder vil kun være tilgængelige for medlemmer af brolauget og kun medlemmer som har en gyldig profil på hjemmesiden.

## Kontoindstillinger

For at lave ændringer i din konto & profil skal du i menuen holde musens markør over '**Min Profil**' og derefter vælge '**Indstillinger**'. Du er nu på siden med dine indstillinger. Her kan du ændre en masse ting.

## Ændring af adgangskode

| N & BROLAUG                                 | Om Havnen Om Br                             | olauget nyneder Arrangementer billeder Markedsplads kedigersider kontakt | Min Proni |
|---------------------------------------------|---------------------------------------------|--------------------------------------------------------------------------|-----------|
| DANIEL HØI-NIELSEN<br>Medlem siden 2020     | E-mail & kodeor                             | Gem ændringer                                                            |           |
| <b>* 8</b> 0                                | Konto E-mail<br>Skift din konto e-mail      | daniel@hoi-nielsen.com                                                   |           |
| Konto indstillinger<br>E-mail, kodeord m.v. |                                             |                                                                          |           |
| E-mail & kodeord                            | <b>Nyt kodeord</b><br>Skriv dit nye kodeord | Nyt kodeord                                                              |           |
| Koutikautoner  Eksporter data  Privar konto | <b>X</b>                                    |                                                                          |           |
| Profil indstillinger                        | Bekræft kochord<br>Bekræftrøyt kodeord      | Bekræft kodeord                                                          |           |
| Ændre dine oplysninger                      |                                             |                                                                          |           |
|                                             | Gem ændringer                               |                                                                          |           |

Når du tilgår '**Indstillinger**' fra menuen '**Min Profil**' Vil du som det første få mulighed for at ændre din adgangskode.

Først skal du indtaste din '**Nuværende**' adgangskode. Derefter skal du indtaste en ny, valgfri adgangskode i feltet (rød pil). Du skal herefter indtaste koden igen i feltet '**Bekræft kodeord**'. Når du er færdig skal du huske at klikke på den blå knap '**Gem ændringer**' og din adgangskode er hermed ændret. Du vil modtage en e-mail med en bekræftelse på ændringen.

## Privat konto

Du har mulighed for at skjule/gøre din konto privat. Dette kan gøres hvis du ikke ønsker, at andre brugere skal kunne se din profil på hjemmesiden. I samme menu som forrige vælger du menupunktet '**Privat konto**' (grøn pil).

Herefter klikker du på kontakten, så din private konto bliver aktiveret. Husk at klikke på '**Gem ændringer**'. Din konto er nu skjult for andre medlemmer.

| Privat Konto<br>Gør din profil privat. Kun dine venner vil kunne se<br>den. |  | Privat Konto<br>Gør din profil privat. Kun dine venner vil kunne se<br>den. |  |
|-----------------------------------------------------------------------------|--|-----------------------------------------------------------------------------|--|
|-----------------------------------------------------------------------------|--|-----------------------------------------------------------------------------|--|

Kontoen er nu skjult for andre medlemmer.

## Slet Konto

Som standard har alle medlemmer af Høruphav Havn & Brolaug en brugerkonto. Skulle du ikke ønske at have en konto kan du vælge at slette den. Dette gøres ved at sende en e-mail til <u>admin@høruphavbrolaug.dk</u>. Det er vigtigt at du sender e-mail'en fra den e-mail adresse som din bruger er registreret på. Dette er for at verificere at du er den retmæssige bruger af kontoen.

## Ændring af e-mail adresse

Har du fået ny e-mail adresse eller ønsker du blot at ændre den e-mail adresse du modtager nyheder m.v. på, skal du sende en e-mail til <u>admin@høruphavbrolaug.dk</u>. Husk at oplyse dit medlemsnummer.

## Profilindstillinger

Under profilindstillinger har du mulighed for at fortælle andre medlemmer lidt om dig selv. I menuen under '**Profilindstillinger'** (Rød pil) finder du to menupunkter: '**Om mig**' og **'Min båd**'. Under hvert felt har du mulighed for at indtaste oplysninger om dig selv og din bål. Bemærk at du ved at klikke på den knappen '**Skift**' (grøn pil) altid selv kan vælge hvem der skal se dine oplysninger. Husk at klikke på '**Gem ændringer**' når du er færdig med at indtaste dine oplysninger.

| → C ▲ likke sikker   heruphavbrolaug.dk/medlemmer/ddd/profile/edit/g | roup/1/ 🗢 🕁                                                                                         |
|----------------------------------------------------------------------|----------------------------------------------------------------------------------------------------|
| HØRUPHAV                                                             | Om Havnen Om Brolauget Nyheder Arrangementer Billeder Markedsplads Redigér Sider Kontakt Min Profil |
| DANIEL HØI-NIELSEN<br>Medlem siden 2020                              | Om mig                                                                                              |
|                                                                      | Navn (#Assest)                                                                                      |
| Profil Indstillinger Ændre dine oplysninger                          | Dette felt er synligt for Alle                                                                      |
| Le Om mig                                                            | Efternavn (pAssaver)                                                                                |
| Conto indstillinger Conto indstillinger Conto indstillinger          | Dette felt er synligt for Alle medlemmer                                                            |
|                                                                      | Telefon nr.                                                                                         |
|                                                                      | Dette felt er synligt for Alle medlemmer 😻 SKIFT                                                    |

## Personlige oplysninger

Når du har klikket på menuknappen '**Profilindstillinger**' vil du få adgang til de oplysninger hjemmesiden har om dig. Du kan selv ændre og tilpasse felterne. Husk at klikke på '**Gem Ændringer**' når du er færdig.

## Ændre dit profilbillede

Hvis du ønsker at ændre dit profilbillede skal du klikke på dette lille ikon: som du finder under dit navn til venstre i menuen (se ovenstående billede); Følg herefter instrukserne.

## Ændre dit profilbanner

Profilbanneret kender du nok allerede fra f.eks. Facebook. Det er det store billeder der ligger bag dit profilbillede når medlemmer besøger din profil. Du kan ændre billedet ved at klikke på dette ikon: Du finder det under dit navn til venstre i menuen (se ovenstående billede); Følg herefter instrukserne.

## **Glemt kodeord**

Har du glemt dit kode ord skal du på forsiden under log ind feltet klikke på 'Mistet dit kodeord?'. Herefter skal du indtaste din e-mail adresse. Du vil nu modtage en e-mail med et link til gendannelse af dit kodeord. Klik på linket i mailen og indtast herefter et nyt kodeord.

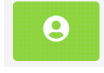